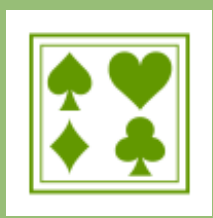

## Bridge Scolaire du Lyonnais

# S'INSCRIRE À UN TOURNOI REALBRIDGE

Munis d'un ordinateur ou d'une tablette (mais pas d'un Smartphone) avec une connexion internet et une caméra vidéo les enfants peuvent ainsi compléter les cours en rivalisant sur quelques parties à la maison!

Les inscriptions sur le site de la FFB ne sont possibles que par paire. Si votre enfant n'a pas de camarade pour s'inscrire, qu'il revienne vers nous sans hésitation, nous lui trouverons un partenaire!

Dans votre navigateur web, rendez vous sur le site de la FFB <u>https://www.ffbridge.fr/</u> Accéder à « Mon espace » en haut à droite de l'écran. Connectez-vous à votre espace licencié avec votre numéro de licence et votre mot de passe (Si vous ne vous êtes jamais connecté, créez votre compte).

#### **A**VANT TOUTE CHOSE, VÉRIFIEZ QUE VOUS AVEZ BIEN VALIDÉ VOTRE @MAIL

Dans votre espace licencié sur le site de la FFBridge, dans le menu gauche, cliquez sur la zone grise où se trouve votre nom, un sousmenu se dépliera Cliquez sur « mon profil »

Arrivé sur votre profil, vous disposez de plusieurs onglets, Cliquez sur « Compte » puis dans les informations personnelles choisir « Email ».

Lorsque vous modifiez votre adresse mail, un courriel de confirmation est envoyé à la nouvelle adresse que vous avez indiquée. Vous devez alors aller dans votre boite mail pour confirmer cette nouvelle adresse.

C'est seulement après cette validation que votre adresse sera prise en compte par le système et que vous pourrez recevoir les confirmations d'inscription et invitations aux tournois !

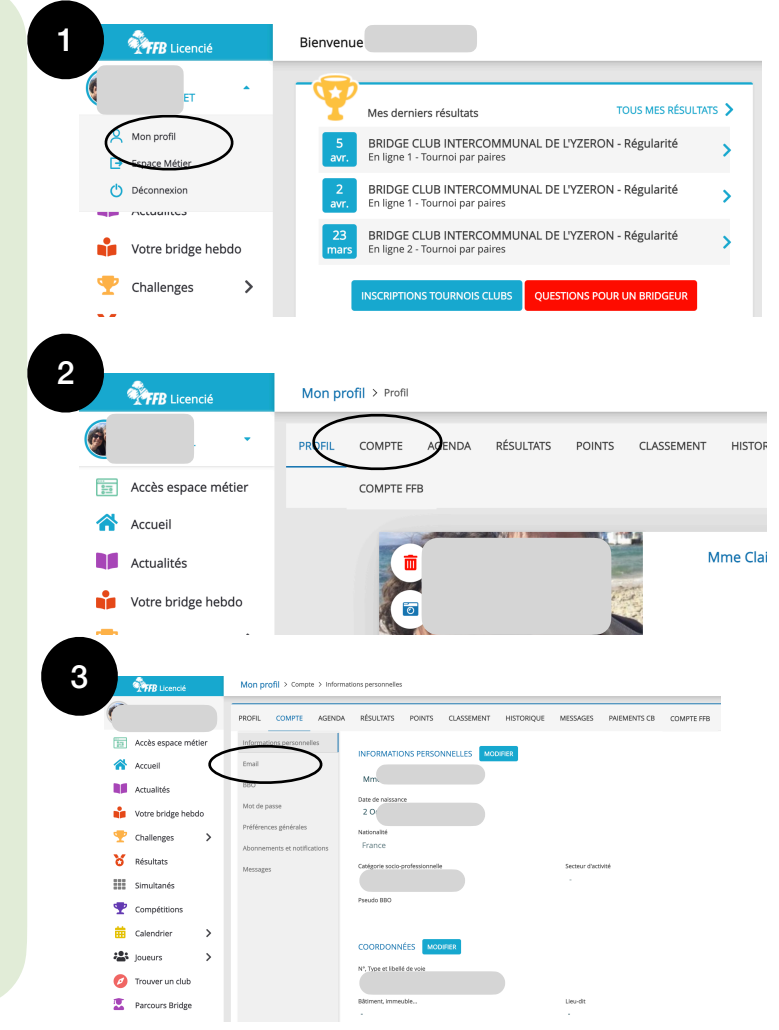

## **L'inscription**

Sur l'écran d'accueil, cliquer sur « INSCRIPTIONS TOURNOIS CLUBS ».

Puis sous « Rechercher les tournois d'un club » saisissez « *Club jeunesse du Lyonnais* » ou son numéro « *4488888* »

Choisir ensuite le tournoi souhaité et procéder à l'inscription.

| Eicencié            | Bienvenue Jean DUPONT                                                                              |
|---------------------|----------------------------------------------------------------------------------------------------|
| Jean JUPONT         | Mes derniers résultats                                                                             |
| Accès espace métier | 23<br>mars BRIDGE CLUB INTERCOMMUNAL DE L'YZERON - Régularité<br>En ligne 2 - Tournoi par paires > |
| Accueil Actualités  | 20 oct. BRIDGE CLUB INTERCOMMUNAL DE L'YZERON - Régularité   Après-midi - Tournoi par paires       |
| Votre bridge hebdo  | 16 oct. BRIDGE CLUB INTERCOMMUNAL DE L'YZERON - Régularité   Après-midi - Tournoi par paires >     |
| 🝸 Challenges 🔉 🕻    | INSCRIPTIONS TOURNOIS CLUBS QUESTIONS POUR UN BRIDGEUR                                             |
| C Résultats         |                                                                                                    |
| Simultanés          |                                                                                                    |

| Date       | Heure | Club                                   | Nom                                                   | Type de tournoi    | Nb<br>Donnes | Montant   |                                         |
|------------|-------|----------------------------------------|-------------------------------------------------------|--------------------|--------------|-----------|-----------------------------------------|
| 22/04/2021 | 14:30 | Club Jeunesse du<br>Lyonnais (4488888) | Club Jeunesse du<br>Lyonnais jeudi 8 avril -<br>14:00 | Tournoi par paires | 6            |           | Inscription auprès<br>de l'organisateur |
| 29/05/2021 | 14:00 | Club Jeunesse du<br>Lyonnais (4488888) | Club Jeunesse du<br>Lyonnais samedi 29 mai -<br>14:00 | Tournoi par paires | 10           | $\langle$ | INSCRIPTION                             |

Dès son inscription, chaque joueur doit recevoir un courriel de confirmation de son inscription.

### Le jour J

Chaque joueur reçoit un courriel l'invitant à se connecter au tournoi (Il est aussi possible de se connecter depuis le site de la FFB).

Il est impératif de se connecter 1/4h avant le début du tournoi afin de vérifier les connexions et compléter les éventuelles absences.

Si vous rencontrez des difficultés, n'hésitez-pas à consulter le site <u>https://colybridge.fr/</u> Rubrique « Jeunesse » et tout en bas de la page cliquez sur « Mes Tournois ».

L'équipe Jeunesse Bridge Scolaire